# Amatek

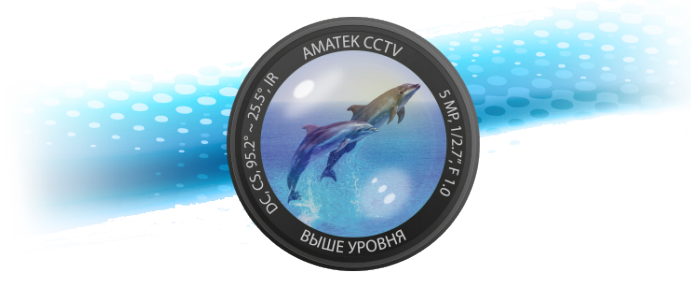

# Сетевой видеорегистратор **AR-N1651F**

Руководство пользователя

Это устройство должно эксплуатироваться в соответствии с требованиями действующих правил эксплуатации электроустановок, находящихся под напряжением до 100 вольт.

Блок питания должен соответствовать требованиям, заявленным в спецификации на данное устройство.

1

# 1. Введение

Сетевой видеорегистратор предназначен для записи и отображения сигнала от видеокамер в составе системы видеонаблюдения. Это руководство содержит информацию, описывающую общие принципы работы с данным типом оборудования и может содержать неточности применительно к конкретному продукту. Содержание данного руководства может быть обновлено без уведомления.

# 2. Безопасность

- Это оборудование должно быть установлено в хорошо вентилируемом помещении. При установке сохраняйте зазор между нижней плоскостью устройства и поверхностью для облегчения теплообмена. Не блокируйте вентиляционные отверстия оборудования, размещайте вдали от источников тепла и избегайте высокой температуры окружающей среды.
- Чтобы избежать возгорания или других опасностей, вызванных короткими замыканиями, примите меры для исключения попадания воды и влаги в устройство.
- Для обеспечения надлежащего качества приобретайте жесткие диски только в официальных источниках.
- Это устройство не предназначено для тяжелых нагрузок. Не размещайте на нем тяжелые предметы или многоуровневые конструкции.
- При установке и настройке устройства руководствуйтесь национальными и местными стандартами.

#### Транспортировка и хранение:

- Условия транспортирования изделий должны соответствовать условиям 5 по ГОСТ 15150-69.
- Хранение изделий в транспортной таре на складах продавца и потребителя должно соответствовать условиям 1 по ГОСТ 15150-69.

2

## 3. Установка жесткого диска

#### Внимание:

1. Пожалуйста, используйте жесткие диски, рекомендованные видеонаблюдения. Перед установкой убедитесь, что питание выключено.

2. Иллюстрации и описания ниже представлены для справки и могут отличаться в конкретном устройстве.

3

## 3.1 Тип 1

(1) Открутите вины крепления верхней крышки.

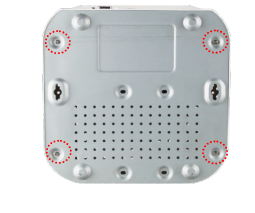

(2) Совместите отверстия на жестком диске с резьбовыми отверстиями на нижней части шасси, закрепите жесткий диск винтами к нижней панели.

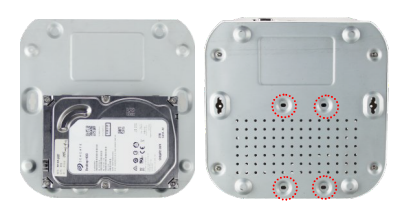

(3) Подключите кабели к соответствующим разъемам.

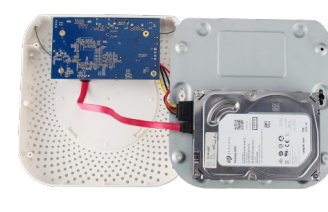

4.2 Тип 1 (с РоЕ)

Замечание:

**5.1 Загрузка** 

4.3 Тип 2 (с тревожным интерфейсом)

HD Video Output

расположнение разъемов может отличасться.

HD Video Output 1

eSATA USB3.0 VCA VIA

115V/230V Switch

(4) Аккуратно закройте верхнюю крышку и закрепите винтами.

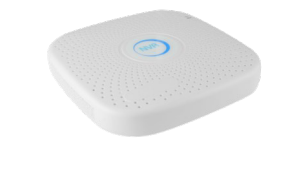

# 3.3 Тип 3

(1) Открутите винты сзади и снимите верхнюю крышку.

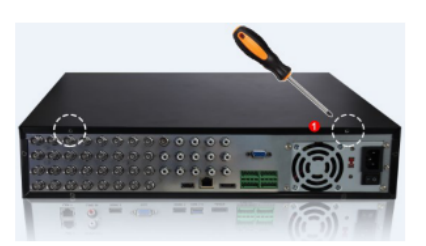

- (2) Извлеките бокс для жестких дисков.
- (3) Установите жесткий диск в бокс..
- (4) Закрутите крепежные винты.
- (5) Установите букс на место, закрепите винтами.
- (6) Подключите кабели данных и питания.
- (7) Установите и закрутите винтами верхнюю крышку.

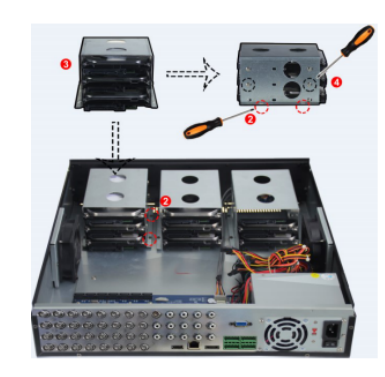

5

# 4. Разъемы задней

# панели

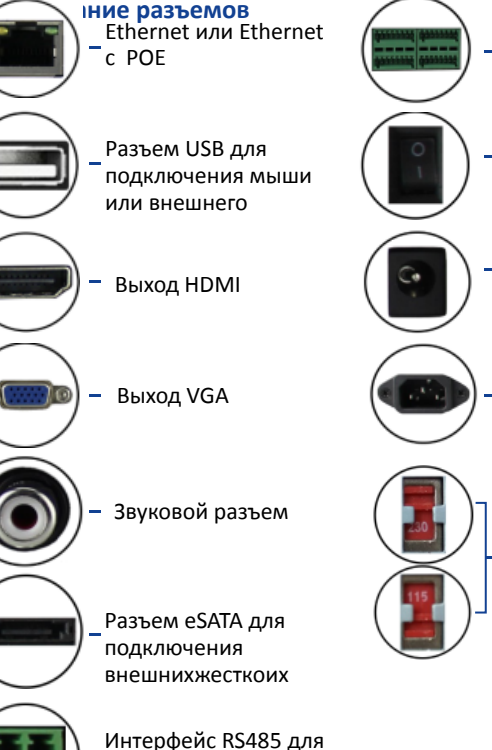

подключения PTZ

камер

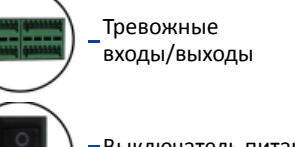

Выключатель питания

- Разъем питания 12В постоянного тока
- Разъем питания 110в-240В переменного тока

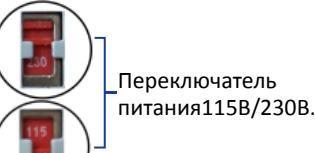

# 5. Основы работы с устройством

Убедитесь в том, что напряжение питающей сети соответствует требованиям устройства. Также обеспечьте заземление видеорегистратора. Подключите питание и монитор, нажмите выключатель задней панели и устройство начнет работу.

1.Все иллюстрации приведены для справки. В реально регистраторе

7

#### 3.2 Тип 2

(1) Открутите винты сзади и сбоку корпуса и снимите верхнюю крышку.

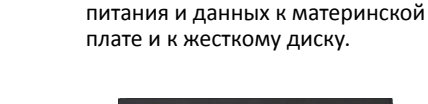

(2) Подключите кабели

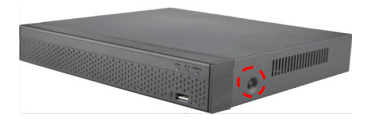

(3) Закрепите диск винтами к нижней панели.

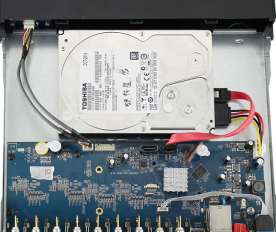

(4) Аккуратно установите верхнюю крышку и закрепите винтами.

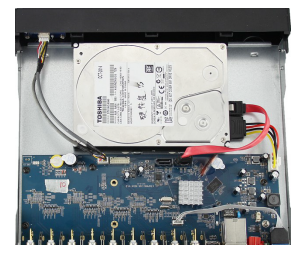

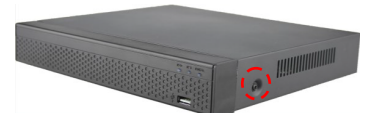

В процессе загрузки вы увидите заставку:

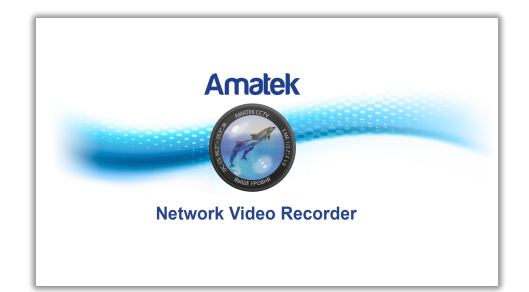

Напоминание: если вы ранее выключили устройство через меню, но не отключали питание на задней панели, выключите переключатель и снова включите его.

Замечание: по умолчанию логин для входа - "admin", пароль -"12345".

#### 5.2 Помощник установки

После включения питания для нормальной работы можно выполнить базовую настройку устройства с помощью мастера. Замечание: вы можете пропустить работу мастера, нажав "Cancel" и сделать настройки самостоятельно. Также вы можете отключить автоматичесвие запуск мастера в "Main Menu  $\rightarrow$  System  $\rightarrow$  General".

Шаг 1: При переходе на страницу мастера установки после включения питания нажмите "далее". Отобразится страница входа. Введите имя пользователя и пароль для входа на страницу общих параметров мастера установки.

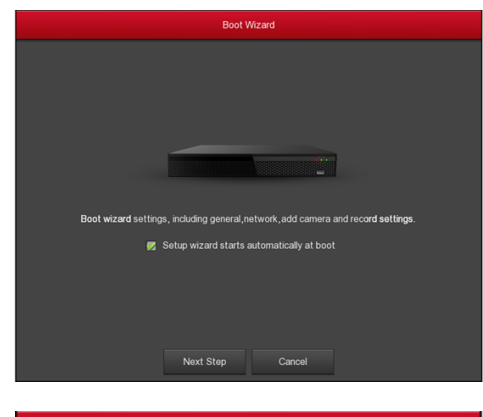

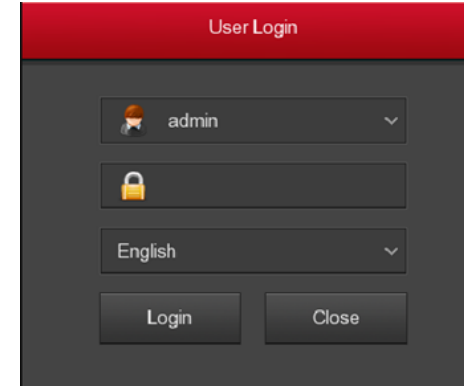

**Шаг 2:** После настройки основных параметров, таких как язык, режим видео, формат видео и время, установите текущие параметры интерфейса и нажмите кнопку "Далее" для установки других параметры интерфейса.

9

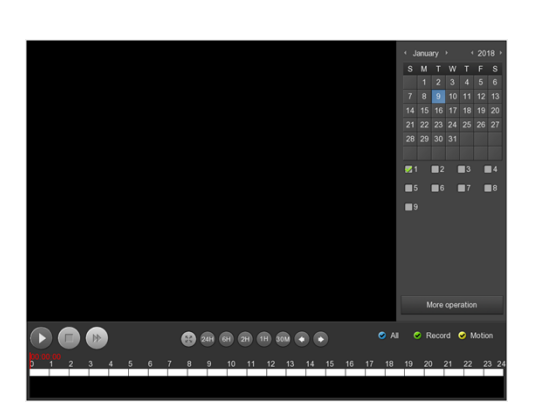

#### 5.8 Выключение

Выключение системы через меню (рекомендуется)

Перейдите в Menu> ShutDown и нажмите ShutDown.
Дождитесь завершения работы и отключите питание на задней

#### панели.

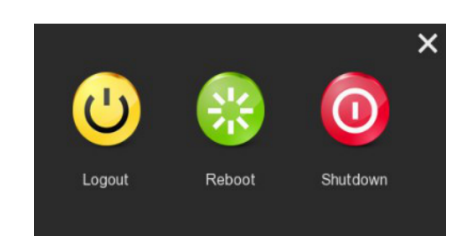

#### Замечания

1. Когда вы видите сообщение "System is shutting down", не нажимайте кнопку выключения питания напрямую.

2. Не отсоединяйте кабель питания и не нажимайте кнопку включениявыключения для выключения устройства непосредственно во время работы устройства (особенно во время записи).)

#### 5.3 Сеть

Перед настройкой параметров, убедитесь, что устройство подключено к локальной сети. Если в сети нет устройства маршрутизации, назначьте IP-адрес в том же сегменте сети. Если в сети присутствует устройство маршрутизации, установите соответствующий шлюз и маску подсети.

Процедура: Выберите Menu > Configuration > Network и заполните соответствующие поля.

| Configuration |   |             |      |  |       |  |  |
|---------------|---|-------------|------|--|-------|--|--|
| 🔅 General     |   |             |      |  |       |  |  |
| Network       | > |             |      |  |       |  |  |
| Display       | > | Enable DHCP |      |  | . 248 |  |  |
| Exceptions    |   |             |      |  |       |  |  |
| il the        |   |             |      |  |       |  |  |
| 2 GF          |   |             |      |  |       |  |  |
|               |   |             |      |  |       |  |  |
|               |   |             |      |  |       |  |  |
|               |   |             |      |  |       |  |  |
|               |   |             |      |  |       |  |  |
|               |   |             |      |  |       |  |  |
|               |   |             | Defa |  |       |  |  |
|               |   |             |      |  |       |  |  |
|               |   |             |      |  |       |  |  |
|               |   |             |      |  |       |  |  |
| -             |   |             |      |  |       |  |  |

#### 5.4 Настройка каналов

Перед настройкой IP-канала убедитесь, что IP-устройство подключено к сети. Можно добавить или удалить IP-устройства в этом интерфейсе и просмотреть связанную информацию.

Шаг 1: Выберите "Main Menu> Channel> Add Device" для входа в интерфес настройки IP канала.

**Шаг 2:** Есть 2 способа добавления камеры: автоматический и ручной. Для авто настройки нажмите "Auto add". Для ручного добавления нажмите "Add" и система произведет поиск совместимых устройств в вашей сети. Далее выберите IP камеру из списка, она будет добавлена к просмотру.

10

## 6. WEB интерфейс

#### 6.1 Вход

Шаг 1: Убедитесь в том, что NVR находится в одном сегменте сети с вашим ПК. Либо присвойте ПК адрес из одного с NVR сегмента сети, например "192.168.1.99".

Шаг 2: Откройте браузер IE, включите все опции в Tools → Internet Options → Security → Custom Level → ActiveX controls and plug-ins. Шаг 3: Введите адрес NVR: http://192.168.1.88/ (если порт NVR отличается от 80, добавьте номер порта в URL адрес. Шаг 4: Установите дополнение OCX HsVRWebPlugin, если будет запрос. Шаг 5: Обновите окно IE, выберите язык интерфейса из выпадающего списка, введите логин-пароль и нажмите Login.

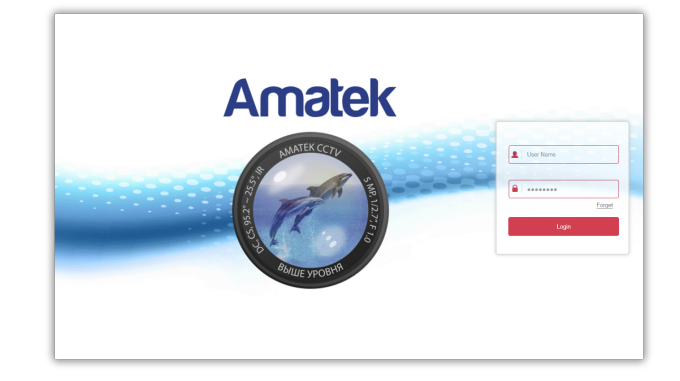

#### 6.2 Просмотр

После успешного входа в систему в интерфейсе просмотра, нажмите на название канала слева для просмотра в режиме реального времени.

Замечание: web-интерфейс также позволяет настроить систему, сеть, хранение, воспроизведение, архивирование, обновление ПО, обслуживание, и возврат на заводские установки. Подробнее см. в полной инструкции.

14

Шаг 3: После успешного добавления в столбце "Link" появится зеленый значок : в противном случае проверьте корректность настроек подключения.

Шаг 4: Нажмите 🧖 для изменения параметров подключения и 🙆 для настройки параметров отображения.

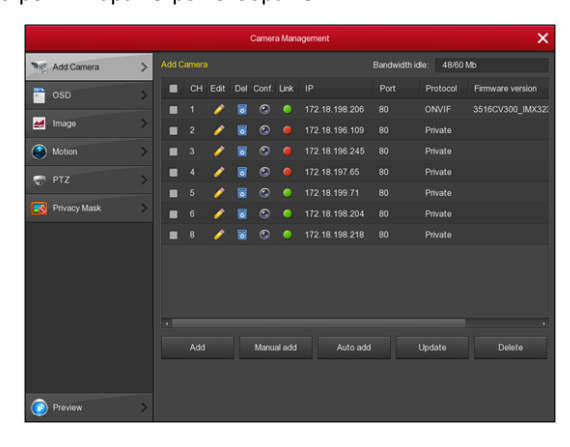

#### 5.5 Настройки записи

Замечание: NVR по умолчанию производит запись всех каналов круглосуточно.

Шаги:

Шаг 1: Войдите в Menu > Record.

Шаг 2: Выберите канал, тип записи (нормальная или по движению) и установите время записи для каждого типа.

11

#### 7. Характеристики

| Разрешения записи     | 5Мп, 4Мп, 3Мп, 2Мп, 960Р, 1Мп       |  |  |  |  |
|-----------------------|-------------------------------------|--|--|--|--|
| Диски HDD (SATA)      | 1шт, до 6 Тб                        |  |  |  |  |
| Порты Ethernet        | 1 порт LAN / WAN                    |  |  |  |  |
| Выход аудио:          | 1 выход (RCA)                       |  |  |  |  |
| Кодирование аудио     | G.711a, G.711u, G.726               |  |  |  |  |
| Процессор(ы)          | Cortex A17                          |  |  |  |  |
| Операционная система  | Linux встроенная                    |  |  |  |  |
| Стандарт сжатия видео | H.265, H.264                        |  |  |  |  |
| Выходы видео:         | 1 x HDMI (1920×1080), 1 x VGA       |  |  |  |  |
| Включение записи:     | ручной, по тревоге, по движению     |  |  |  |  |
| Поиск видео записей:  | по времени, дате, событию, каналу   |  |  |  |  |
| Архивирование:        | сеть, USB Flash, USB HDD            |  |  |  |  |
| Порт USB:             | 2шт USB 2.0                         |  |  |  |  |
|                       | WEB браузер, CMS, до 6              |  |  |  |  |
| сетевое управление:   | пользователей                       |  |  |  |  |
|                       | TCP/IP, IPv4, HTTP, FTP, DHCP, DNS, |  |  |  |  |
| Протоколы             | DDNS, RTP, RTSP, RTCP, NTP, SMTP,   |  |  |  |  |
|                       | PPPoE, P2P                          |  |  |  |  |
| Сетевой интерфейс     | 1 порт 100 Мбит/с                   |  |  |  |  |
|                       | статический IP адрес, DHCP, P2P     |  |  |  |  |
| сам/ мам соединение:  | облачный сервис (BitVision)         |  |  |  |  |
| Источник питания      | DC12B±10%, 2А (в комплекте)         |  |  |  |  |
| Габаритные размеры:   | 260(ш) х 215(г) х 43(в) мм          |  |  |  |  |
| Диапазон рабочих      | or 10°C no +55°C                    |  |  |  |  |
| температур            | 01-10 С до +55 С                    |  |  |  |  |

Есть два способа установки времени записи.

- Протягивая курсор мыши на определенной дорожке, отметьте цветом нужный период времени. Можно отметить не более 6 периодов на дорожке.
- Нажмите 🌆 для входа в окно ручной установки периодов.

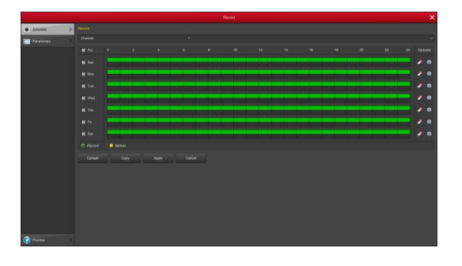

#### 5.6 Немедленное воспроизведение

Щелкните мышью на любом окне просмотра и в появившейся снизу панели управления выберите 🕑. Сразу начнется воспроизведение последних 5 минут видео данного канала.

#### 5.7 Воспроизведение

Шаг 1: Войдите в Menu > Playback, выберите время и канал и нажмите кнопку воспроизведения.

12

## 8. Гарантийные обязательства

Гарантийный срок на изделие составляет 12 месяцев с даты продажи, но не более 24 месяцев с даты изготовления (дата изготовления указана в серийном номере на корпусе устройства).

#### 9. Прочее

Разработано в России. Изготовлено в Китае.

## 10. Данные о продаже

Комплектность изделия проверяется при покупке в присутствии персонала фирмы продавца.

| Модель       |   |
|--------------|---|
| Сер. номер   |   |
| Дата продажи |   |
| Продавец     | - |